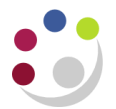

## **Customising the Expenditure Enquiry Screen**

To scroll to the bottom of the list quickly, click on the View menu and select Record, Last. Scroll back to the top using View, Record, First.

| Eile | ⊑dit      | ⊻iew Folder <u>T</u> o         | ols  | <u>W</u> indow | Help  |            |            |
|------|-----------|--------------------------------|------|----------------|-------|------------|------------|
|      | 🏷         | Show <u>N</u> avigator<br>Zoom |      | ا 🔇 (          | × 🗊 👸 | 🖉 😡 i 🖉    | S 🌍 🍘      |
|      | )<br>Tran | <u>F</u> ind<br>Find All       |      |                | Task  | Award      | Expnd Typ  |
|      | 5389      | Query By Exampl                | le 🕨 | 1              | ][1   |            | Stipends   |
|      | 5390      | Recor <u>d</u>                 | •    | Eirst          | ][1   | ][         | Stipends   |
|      | 5394      | Translations                   |      | Last           | 1     | ]          | Wages      |
|      | 5429      | Attachments                    | 1    | ][1            |       | Overhead ( |            |
|      | 5429      | Summary/Detail                 |      | 1              | 1     | ].         | Overhead [ |
|      | 5429      |                                | 1    | 1              |       | Overhead ( |            |
|      | 5429      | Requests                       |      | -h             | 1     |            | Overhead [ |
|      | F 1 10    | 200                            |      |                |       |            |            |

Data in the screen is automatically ordered by the Transaction ID which is assigned when the transaction is imported into the Grants module, rather than by the Item Date. If you would prefer the data to be ordered by item date, use folder tools to create your own folder view.

1. Click on the folder tools icon in the tool bar and move the item date column to the far left.

| )        |            |      |                                                                              | ❷                                    |
|----------|------------|------|------------------------------------------------------------------------------|--------------------------------------|
| Trans Id | Project    | Task | Award                                                                        | Expnd Type                           |
| 5080356  | ZZA G/123  | 1    | RG12345                                                                      | Stipends 31-JAN-200                  |
| 5106272  | ZZA G/123  | 1    | RG12345                                                                      | Overhead Chest 31-JAN-200            |
| 5106273  | ZZA G/123  | 1    | RG12345                                                                      | Overhead Depar 31-JAN-200            |
| 5106509  | ZZA G/123  | 4    | RG12345                                                                      | Other Costs/Mis 01-JAN 2009-         |
| 5124129  | ZZA G/123  | 4    | RG12345                                                                      | Overhead Chest D4-JAN-2009           |
| (4)      | 2000000000 |      | Ensure<br>cursor (blue<br>highlight) is<br>in <i>Item Date</i><br>column and | T <u>o</u> tals Item <u>D</u> etails |

2. Click on the *Folder* menu and select *Sort Data* from the list. Data can be ordered Ascending or Descending, leave Trans ID and Project as No Ordering and click *OK*.

| 🗢 Sort Data |                            |                            |   | × |  |  |
|-------------|----------------------------|----------------------------|---|---|--|--|
|             | Trans Id                   | No Ordering                | - |   |  |  |
|             | ltem Date                  | Ascending                  |   |   |  |  |
|             | Project                    | No Ordering                | - |   |  |  |
|             | <b>⊠</b> <u>R</u> un Query | <b>⊠</b> <u>R</u> un Query |   |   |  |  |
|             | 01                         | OK Cancel                  |   |   |  |  |

 If you wish to save your folder, click on the *Folder* menu in the *Tool Bar* and select *Save* as from the list. You **MUST** always have *Autoquery* checked as *Never*, and **UNCHECK** both the *Include Query* and *Public* boxes.

**NB**: If the **Public** box is checked, the folder will visible to all CUFS users, and if **Open as Default** is checked as well, your folder will be the default for **ALL** users!

| O Save Folder           | ×                 |
|-------------------------|-------------------|
| Folder Beckys Folder    |                   |
| Autoquery               |                   |
| ⊖Always                 | ☑ Open as Default |
| ⊙ <u>N</u> ever         | □ <u>P</u> ublic  |
| ⊖ As <u>k</u> each time | Include Query     |
|                         | Show Query        |
|                         |                   |
|                         | OK Cancel         |

4. To print the screen or export the data to Excel, click on the *File* menu and select *Print* or *Export*. (Please note that in order to export you may need to do some preliminary set up on your PC. Please refer to the UFS web page for advice. The Export function is not available to Mac users).

Please Note: Expenditure Items for closed projects can be viewed in the screen.